Training Aid V – Complete Your Signature Form for Classified and Unclassified Evaluatees (Employees)

## The Unclassified Signature Form Instructions begin on page 4.

See Training Aid I for instructions on how to log into the evaluation process through FLASHline.

## How to Complete My Classified Signature Form:

1. **Meet with your supervisor and review your evaluation.** Once your supervisor has completed all the updates to your evaluation it is time to complete your evaluation signature form.

## 2. Log into the evaluation process through FLASHline:

- Access FLASHline at: https://login.kent.edu/
- Use your FLASHline ID and FLASHline password to log in
- On the left side of the FLASHline page, select "Employee"
- Then select "Dashboard"
- In the middle of the Employee Dashboard page is a box titled "Top Employee
- Resources", select the option "Log In: Performance Evaluations"

3. As the evaluatee (employee), you should be directed to the Homepage, which lists the signature form you should complete as an employee, which **should only be accessed after the you have met with your supervisor** and the review meeting is completed. The 'Select' tab to the left of the 2024 Classified Evaluation Signature Form will allow you to begin completing the signature form.

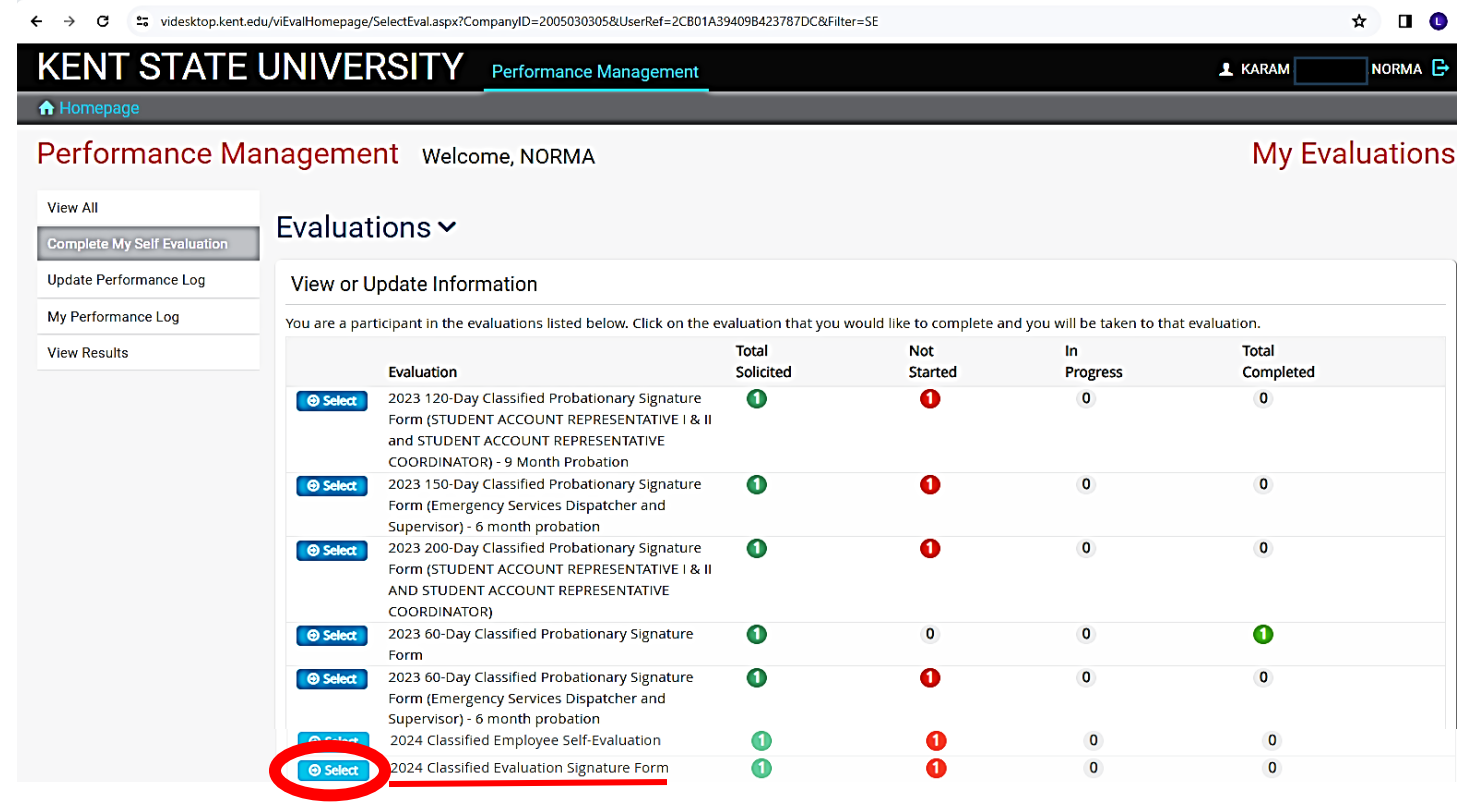

4. The next page allows the process to continue by selecting the 'Sign your evaluation' tab at the left under Action.

| ← → C 😄 videsktop.kent.edu/vievalself/EvlStatus.aspx?CompanyID=2005030305&UserRef=71AFD5D0367B4017A83C&EvalID=1028&ShowInfo=1&Redir=1 |                        |                                     |                  |  |  |
|----------------------------------------------------------------------------------------------------|------------------------|-------------------------------------|------------------|--|--|
| KENT STATE UNIVERSITY                                                                                                    | Performance Management |                                     | 💵 KARAM NORMA 🕞  |  |  |
| ≡ Select a Process      ≡ View Status                                                                                                 |                        |                                     |                  |  |  |
| 2024 Classified Evaluation Signatu                                                                                                    | re Form                |                                     | Print Blank Form |  |  |
| KARAM NORMA                                                                                                    |                        |                                     | Ň                |  |  |
| Status                                                                                                    |                        |                                     |                  |  |  |
| Click on the link below to view and sign your evaluation                                                                              |                        |                                     |                  |  |  |
| Action Status                                                                                                    | Last Update            | Reports                             | Print            |  |  |
| V Sign your evaluation Not Starte                                                                                                    | d                      | 2024 Classified Employee Evaluation | ÷                |  |  |
|                                                                                                    |                        |                                     |                  |  |  |

5. If your supervisor has selected the Finish and Submit tab at the end of your evaluation you should be able to view the complete evaluation with ratings and comments as shown below. Review all the questions, ratings and comments by scrolling down to the bottom of the evaluation form. At the bottom is a tab to continue the process. Select 'Next'.

| V                                                                                                    |              |
|----------------------------------------------------------------------------------------------------|--------------|
| C videsktop.kent.edu/viEvalCommon/EvResultsStart.aspx?CompanyID=2005030305&UserRef=45B1DE42B40F409DB4B2&EvalID=1028&Navigate=1&FormID=93C5FFD010E73C994D12787E05FC86D0988CE70      ★                                                                                                    |              |
| 2024 Classified Evaluation Signature Form                                                                                                    |              |
|                                                                                                    |              |
|                                                                                                    |              |
| III 2024 Classified Performance Evaluation                                                                                                    |              |
| Evaluator: JANINE BOGDEN Evaluatee: NORMA KARAM                                                                                                    | Completed    |
| LA Completes work assignments on time (Quality/Quantity of Work and Breductivity)                                                                                                    |              |
| r-A. Completes work assignments on time (Quality/Quality of work and Productivity)                                                                                                    |              |
| <ul> <li>A. Completes work assignments on time</li> <li>5 - Often exceeds - Greatly exceeds expectations and objectives. Projects and assignments are frequently completed before deadline.</li> </ul>                                                                                                    |              |
| I-B. Completes work assignments accurately (Quality/Quantity of Work and Productivity)                                                                                                    |              |
| B. Completes work assignments accurately                                                                                                    |              |
| * 5 - Often exceeds - Performs work at the highest level of accuracy with little or no supervision required. Mistakes are extremely rare, yet minor.                                                                                                    |              |
| I-C. Communicates information accurately both verbally and in writing (Quality/Quantity of Work and Productivity)                                                                                                    |              |
| C. Communicates information accurately both verbally and in writing                                                                                                    |              |
| 5 - Often exceeds - Outstanding ability to communicate ideas and pertinent information to others accurately.                                                                                                    |              |
| I-D. Follows instructions (Quality/Quantity of Work and Productivity)                                                                                                    |              |
| D. Follows instructions                                                                                                    |              |
| I-F. Observes work time responsibly (Quality/Quantity of Work and Productivity)                                                                                                    |              |
| VIII. Additional opportunities for development of staff:                                                                                                    |              |
| The university is strongly encouraging our staff to complete trainings regarding diversity, equity and inclusion. (Visit Diversity Education and Training Lab Offerings) In addition, supervisors should provide<br>opportunities for staff to enhance their job-related knowledge and skill set. It is suggested that these goals be a focus in each performance evaluation period going forward. Trainings may involve facilitat<br>sessions, webinars, pre-recorded presentations, and other options. (Visit HR Training & Development Calendar). | a<br>tor-led |
| 1. What specific opportunities have been provided (i.e. trainings your                                                                                                    |              |
| diversity, equity and inclusion capacity/expertise for this staff member?                                                                                                    |              |
|                                                                                                    |              |
| 2. What specific opportunities have been provided (i.e. trainings<br>your department has organized, requested or supported, etc.) to                                                                                                    |              |
| this staff member to enhance their job related knowledge and skill                                                                                                    |              |
|                                                                                                    |              |
| 3. What opportunities for promotions might occur over the next three years?                                                                                                    |              |
|                                                                                                    |              |
| • Top                                                                                                    |              |
| © Prev                                                                                                    | Next 🕥       |
|                                                                                                    |              |

6. Answer the question about the review of your evaluation and type your name in the signature box, then select 'Finish and Submit'

| ← → C                           | 😂 videsktop.kent.edu/viEvalCommon/EvlResultsUpd.aspx?CompanyID=2005030305&UserRef=71AFD5D0367B4017A83C&EvalID=1028&FormID=C6253CFA81AA858F7B0A0A8050A6DF7882F2E7C982 | 23A24A3 🟠       |         | 0 :   |
|---------------------------------|----------------------------------------------------------------------------------------------------|-----------------|---------|-------|
| 2024 0                          | lassified Evaluation Signature Form                                                                                                    |                 |         | _     |
| Evaluate                        | r: NORMA KARAM                                                                                                    | valuation       | × Close | Popup |
| REVIE                           | AND SIGNATURE                                                                                                    |                 |         |       |
| O Yes                           | manager review your evaluation with you?                                                                                                    |                 |         |       |
| Employe<br>Please I<br>with the | e's Signature<br>lote: An employee's signature does not mean that the employee agrees with the evaluation, it only means that the manager review<br>employee.        | ed the ev       | aluatio | on    |
|                                 | Save and Close                                                                                                    | <b>√</b> Finish | and Su  | ubmit |

7. The next page will **allow you to print** the completed evaluation, which includes your supervisor's signature and your signature. Select the **printer** icon:

| ← → C 🔄 videsktop.kent.edu/viEvalSelf/EvlStatus.aspx?CompanyID=2005030305&UserRef=71AFD5D0367B4017A83C&EvalID=1028&GetLastSearch=1&RunLastSearch=1 |                               |                      |                                     | * 🛛 🕚                      |
|----------------------------------------------------------------------------------------------------|-------------------------------|----------------------|-------------------------------------|----------------------------|
| KENT S                                                                                                    | TATE UNIVE                    | RSITY Performance Ma | anagement                           | 上 KARAM 810470624, NORMA 🕞 |
| ≡ Select a Proces                                                                                                    | ss ≡ View Status              |                      |                                     |                            |
| 2024 Class                                                                                                    | sified Evaluation             | Signature Form       |                                     | Print Blank Form           |
| KARAM                                                                                                    | NORMA                         |                      |                                     |                            |
| Status                                                                                                    |                               |                      |                                     | 🖨 Print Status             |
| Click on the link b                                                                                                    | pelow to view and sign your e | valuation            |                                     |                            |
| Action                                                                                                    | Status                        | Last Update          | Reports                             | Print                      |
| Locked                                                                                                    | Completed                     | Feb 26, 2024         | 2024 Classified Employee Evaluation | ÷                          |

If the supervisor <u>has not completed the evaluation</u>, you will see the following screen at the beginning of the process and when you select the link under reports the evaluation the questions/responses will not be visible to you. Contact your supervisor and ask them to select the 'Finish and Submit' tab at the bottom of the evaluation. If the supervisor has completed this process, please call one of us at Employee and Labor Relations: Norma Karam at x2-8334, Janine Bogden at x2-8526, Linda Leising at x2-2901 or Karen Watson at x2-4636.

| ← → C = videsktop.kent.edu/               | vievalself/EvlStatus.aspx?CompanyID=20050 | 30305&UserRef=C58050C4F7124F7 | 88493&EvallD=1028&ShowInfo=1&Redir=1                              | ☆ 🗊 🛛 🕓                              |
|-------------------------------------------|-------------------------------------------|-------------------------------|-------------------------------------------------------------------|--------------------------------------|
| KENT STATE L                              | INIVERSITY Perf                           | ormance Management            |                                                                   | 上 KARAM 810470624, NORMA 🕞           |
| $\equiv$ Select a Process $\equiv$ View S | tatus                                     |                               |                                                                   |                                      |
| 2024 Classified Eva                       | luation Signature Fo                      | rm                            |                                                                   | Print Blank Form                     |
| KARAM                                     | IORMA                                     |                               |                                                                   |                                      |
| Status                                    |                                           |                               |                                                                   | 🖨 Print Status                       |
| Click on the link below to view a         | nd sign your evaluation                   |                               |                                                                   |                                      |
| Action                                    | Status                                    | Last Update                   | Reports                                                           | Print                                |
| Sign your evaluation                      | Not Started                               |                               | 2024 Classified Employee Evaluation                               | ÷                                    |
|                                           |                                           |                               |                                                                   |                                      |
|                                           |                                           |                               |                                                                   |                                      |
| No questions or res                       | ponses show your                          | supervisor did r              | not do the evaluation. DO NOT SIG                                 | N!                                   |
| ← → C = videsktop.kent.edu/               | iEvalCommon/EvlResultsUpd.aspx?Company    | ID=2005030305&UserRef=7624564 | D079743439733&EvalID=1028&FormID=943B71DEA1192B07FE76374F6B0AB3D7 | 7CED3B842C766B6 🛧 🖘 🖬 🕕 🔅            |
| 2024 Classified Eva                       | luation Signature Fo                      | rm                            |                                                                   | -                                    |
|                                           |                                           |                               |                                                                   |                                      |
| Evaluator: NORMA KAR                      | RAM                                       |                               | d <sup>2</sup> 2024 Classifie                                     | ad Employee Evaluation × Close Popup |
| REVIEW AND SIGNATU                        | JRE                                       |                               |                                                                   |                                      |
| Did your manager review                   | your evaluation with you?                 |                               |                                                                   |                                      |
| O Yes O No                                |                                           |                               |                                                                   |                                      |
| × Unselect                                |                                           |                               |                                                                   |                                      |
| Employee's Signature                      |                                           |                               |                                                                   |                                      |
| Please Note: An employee                  | e's signature does not mean               | that the employee agre        | es with the evaluation, it only means that the manag              | ger reviewed the evaluation          |
| with the employee.                        |                                           |                               |                                                                   |                                      |
|                                           |                                           |                               |                                                                   |                                      |
|                                           |                                           |                               |                                                                   |                                      |
| Prev                                      |                                           | Save and Close                |                                                                   | ✓ Finish and Submit                  |
|                                           |                                           |                               |                                                                   |                                      |

## How to Complete My Unclassified Signature Form:

1. **Meet with your supervisor and review your evaluation.** Once your supervisor has completed all the updates to your evaluation it is time to complete your evaluation signature form.

2. Log into the evaluation process through FLASHline:

- Access FLASHline at: <u>https://login.kent.edu/</u>
- Use your FLASHline ID and FLASHline password to log in
- On the left side of the FLASHline page, select "Employee"
- Then select "Dashboard"
- In the middle of the Employee Dashboard page is a box titled "Top Employee
- Resources", select the option "Log In: Performance Evaluations"
- 3. As the evaluatee (employee), you should be directed to the Homepage, which lists the signature form you should complete as an employee, which should only be accessed after you have met with your supervisor and the review meeting is completed. The 'Select' tab to the left of the correct 2024 Model A, B C, or D Unclassified Evaluation Signature Form will allow you to begin completing the signature form.

This employee's supervisor has completed the Model A Evaluation so the employee will complete Model A Signature Form:

| KENT STATE UNIVERSITY Performance Management |                                                                                                    |                     |                          |                             |                    | NORMA 🗗  |
|----------------------------------------------|----------------------------------------------------------------------------------------------------|---------------------|--------------------------|-----------------------------|--------------------|----------|
| A Homepage                                   |                                                                                                    |                     |                          |                             |                    |          |
| Performance Ma                               | nagement Welcome, NORMA                                                                                                    |                     |                          |                             | My Eva             | luations |
| View All<br>Complete My Self Evaluation      | Evaluations ~                                                                                                    |                     |                          |                             |                    |          |
| Update Performance Log                       | View or Update Information                                                                                                    |                     |                          |                             |                    |          |
| My Performance Log                           | You are a participant in the evaluations listed below. Click on the                                                                                                    | evaluation that you | would like to complete a | nd you will be taken to tha | it evaluation.     |          |
| View Results                                 | Evaluation                                                                                                    | Total<br>Solicited  | Not<br>Started           | In<br>Progress              | Total<br>Completed |          |
|                                              | Select 2023 120-Day Classified Probationary Signature<br>Form (STUDENT ACCOUNT REPRESENTATIVE I & II<br>and STUDENT ACCOUNT REPRESENTATIVE<br>COORDINATOR) - 9 Month Probation | 0                   | 0                        | 0                           | 0                  |          |
|                                              | Select 2023 150-Day Classified Probationary Signature<br>Form (Emergency Services Dispatcher and<br>Supervisor) - 6 month probation                                            | 0                   | 0                        | 0                           | 0                  |          |
|                                              | Select 2023 200-Day Classified Probationary Signature<br>Form (STUDENT ACCOUNT REPRESENTATIVE I & II<br>AND STUDENT ACCOUNT REPRESENTATIVE<br>COORDINATOR)                     | 0                   | 0                        | 0                           | 0                  |          |
|                                              | ● Select 2023 60-Day Classified Probationary Signature Form                                                                                                    | 0                   | 0                        | 0                           | 0                  |          |
|                                              | Select 2023 60-Day Classified Probationary Signature<br>Form (Emergency Services Dispatcher and<br>Supervisor) - 6 month probation                                             | 0                   | 0                        | 0                           | 0                  |          |
|                                              | 2024 Model A (Unclassified) Employee Signature<br>Form                                                                                                    | 0                   | 0                        | 0                           | 0                  |          |
|                                              | Select 2024 Model A (Unclassified) Self-Evaluation                                                                                                    | 0                   | 0                        | 0                           | 0                  |          |
|                                              | Select 2024 Model B (Unclassified) Employee Signature Form                                                                                                    | 0                   | 0                        | 0                           | 0                  |          |
|                                              | Select 2024 Model B (Unclassified) Self-Evaluation                                                                                                    | 0                   | 0                        | 0                           | 0                  |          |
|                                              | Select 2024 Model C (Unclassified) Employee Signature Form                                                                                                    | 0                   | 0                        | 0                           | 0                  |          |
|                                              | Select 2024 Model C (Unclassified) Self-Evaluation                                                                                                    | 0                   | 0                        | 0                           | 0                  |          |
|                                              | O Select 2024 Model D (Unclassified) Employee Signature Form                                                                                                    | 0                   | 0                        | 0                           | 0                  |          |
|                                              | Select 2024 Model D (Unclassified) Self-Evaluation                                                                                                    | 0                   | 0                        | 0                           | 0                  |          |

4. The next page allows the process to continue by selecting the 'Update' tab at the left under Action.

| ← → C ⊆ videsktop.kent.edu/vievalself/EvlStatus.aspx?Co | mpanyID=2005030305&UserF | ef=81C4DEFE0B404D8693E9&EvalID=1016&ShowInfo=1&Redir=1 | ☆ ₹ □ 0 :                  |
|---------------------------------------------------------|--------------------------|--------------------------------------------------------|----------------------------|
| KENT STATE UNIVERSIT                                    | Y Performance            | Management                                             | L KARAM 810470624, NORMA 🗗 |
| ≡ Select a Process      ≡ View Status                   |                          |                                                        |                            |
| 2024 Model A (Unclassified) Em                          | ployee Signat            | ure Form                                               | Print Blank Form           |
| KARAM, NORMA                                            |                          |                                                        | ,                          |
| 圈 Status                                                |                          |                                                        | 🖨 Print Status             |
| Click on the links below to view/update information     |                          |                                                        |                            |
| Status                                                  | Last Update              | Reports                                                | Print                      |
| Not Started                                             |                          | P View 2024 Model A Performance Evaluation             | ÷                          |

5. If your supervisor has selected the 'Finish and Submit' tab at the end of your evaluation, you can view the complete evaluation with ratings and comments as shown below. Review all the questions, ratings, and comments by scrolling down to the bottom of the evaluation form. At the bottom is a tab to continue the process. Select 'Next'.

| 🗧 🔶 C 😫 videsktop.kent.edu/viEvalCommon/EvlResultsStart.aspx?CompanyID=2005030305&UserRef=06EAA45A9ED840E58508&EvalID=1016&Navigate=1&FormID=5CCE00C96B87E3E5C557D3B1E2EAC53D5C 🖈 🗊 🔲 🔕                                                                                                    |
|----------------------------------------------------------------------------------------------------|
| 2024 Model A (Unclassified) Employee Signature Form Evaluator: NORMA KARAM                                                                                                    |
| Image: Second state and the second state and the second state |
| I. CORE COMPETENCIES  A. JOB KNOWLEDGE Rate the staff member's knowledge, skills, and abilities relative to the performance of job duties. Comment on the staff member's desire to increase their job knowledge through formal or informal study, seminars, readings and other endeavors.  A. JOB KNOWLEDGE  * 5 - Outstanding                                                                                                    |
| I. CORE COMPETENCIES B. ACHIEVEMENTS AND ACCOMPLISHMENTS Rate the level of achievement by the staff member. Evaluate the employee's ability to yield results in spite of workload demands. Appraise the staff member's contribution to the departmentand/or division in terms of specific projects, goals, or objectives attained during the rating period. B. ACHIEVEMENTS / ACCOMPLISHMENTS * 5 - Outstanding                                                                                                    |
| I. CORE COMPETENCIES<br>C. COOPERATION WITH OTHERS<br>Rate the staff member's effectiveness in creating and maintaining harmonious working relationships with other employees and departments as well as the public. Appraise the employee's alertness to lines of                                                                                                    |

| Additional opportunities for development of staff:                                                                                                    |
|----------------------------------------------------------------------------------------------------|
| The university is strongly encouraging our staff to complete trainings regarding diversity, equity and inclusion. (Visit Diversity Education and Training Lab Offerings) In addition, supervisors should provide opportunities for staff to enhance their job-related knowledge and skill set. It is suggested that these goals be a focus in each performance evaluation period going forward. Trainings may involve facilitator-led sessions, webinars, pre-recorded presentations, and other options. (Visit HR Training & Development Calendar). |
| 1. What specific opportunities have been provided (i.e. trainings your department has organized, requested or supported, etc.) to expand diversity, equity and inclusion capacity/expertise for this staff member?                                                                                                    |
| 2. What specific opportunities have been provided (i.e. trainings<br>your department has organized, requested or supported, etc.) to<br>this staff member to enhance their job related knowledge and skill<br>set?                                                                                                    |
| 3. What opportunities for promotions might occur over the next three years?                                                                                                    |
| ∧ Top () Prev                                                                                                    |

6. Answer the question regarding the review of your evaluation and type your name in the signature box, then select 'Finish and Submit'

| ← → C · videsktop.kent.edu/viEvalCommon/EvlResultsUpd.a                                                 | spx?CompanyID=2005030305&UserRef=06EAA45A9ED840E58508&EvalID=1016&FormID=5CCE00C96B87E3E5C557D3B1E2EAC53D5C7D9C439A3CF 🛣 | <b>₹ 0 0</b> 3 |
|----------------------------------------------------------------------------------------------------|----------------------------------------------------------------------------------------------------|----------------|
| 2024 Model A (Unclassified) Emp                                                                         | loyee Signature Form                                                                                                    |                |
| Evaluator: NORMA KARAM                                                                                  | J View 2024 Model A Performance Evaluation                                                                               | × Close Popup  |
| REVIEW AND SIGNATURE                                                                                    |                                                                                                    |                |
| Did your manager review your evaluation with<br>O Yes<br>O No<br>× Unselect                             | you?                                                                                                    |                |
| Employee's Signature<br>Please Note: An employee's signature does n<br>with the employee<br>Norma Karam | ot mean that the employee agrees with the evaluation, it only means that the manager reviewed the ev                     | valuation      |
| Prev                                                                                                    | Save and Close                                                                                                    | n and Submit   |

7. The next page will **allow you to print** the completed evaluation, which includes your supervisor's signature and your signature. Select the **printer** icon:

| ← → C 😅 videsktop.kent.edu/viEvalSelf/EvlStatus.aspx?Comp | ☆ 록 🛛 🛈 🗄                                         |                  |
|-----------------------------------------------------------|---------------------------------------------------|------------------|
| KENT STATE UNIVERSITY                                     | 上 KARAM 810470624, NORMA 🕞                        |                  |
| ≡ Select a Process      ≡ View Status                     |                                                   |                  |
| 2024 Model A (Unclassified) Emp                           | loyee Signature Form                              | Print Blank Form |
| KARAM NORMA                                               |                                                   |                  |
| 团 Status                                                  |                                                   | 🖨 Print Status   |
| Click on the links below to view/update information       |                                                   |                  |
| Action Status Last                                        | Update Reports                                    | Print            |
| Locked Completed Feb                                      | 26, 2024 Uiew 2024 Model A Performance Evaluation | <u> </u>         |

If the supervisor <u>has not completed the evaluation</u>, you will see the following screen (page 8) at the beginning of the process and the questions/responses will not be visible to you when you select the link under Reports. Contact your supervisor and ask them to select the 'Finish and Submit' tab at the bottom of the evaluation. If the supervisor has completed this process, please call one of us at Employee and Labor Relations: **Norma Karam at x2-8334**, **Janine Bogden at x2-8526**, **Linda Leising at x2-2901 or Karen Watson at x2-4636 to reset the signature form for you.** 

| ← → C == videsk        | ktop.kent.edu/vievalself/EvlStatus.aspx?C | ompanyID=2005030305&UserF | tef=81C4DEFE0B404D8693E9&EvalID=1016&ShowInfo=1&Redir=1     | ☆ ₹ □ 0 :                          |
|------------------------|-------------------------------------------|---------------------------|-------------------------------------------------------------|------------------------------------|
| KENT STA               | ATE UNIVERSI                              | TY Performance            | Management                                                  | 👤 KARAM 810470624, NORMA 🕞         |
| ≡ Select a Process     | ■ View Status                             |                           |                                                             |                                    |
| 2024 Model             | A (Unclassified) En                       | nployee Signat            | ure Form                                                    | Print Blank Form Close             |
| KARAM                  | NORMA                                     |                           |                                                             |                                    |
| I Status               |                                           |                           |                                                             | 🖶 Print Status                     |
| Click on the links bel | low to view/update information            |                           |                                                             |                                    |
| Action                 | Status                                    | Last Update               | Reports                                                     | Print                              |
| Vpdate                 | Not Started                               |                           | View 2024 Model A Performance Evaluation                    | ÷                                  |
|                        |                                           |                           |                                                             |                                    |
|                        |                                           |                           |                                                             |                                    |
| No questions           | or responses belo                         | ow show supe              | ervisor did not do the evaluation. DO I                     | NOT SIGN!                          |
| Evaluator: NOE         |                                           |                           |                                                             | View Other Processes × Close Popup |
|                        |                                           |                           |                                                             |                                    |
| 1. REVIEW AN           | D SIGNATURE                               |                           |                                                             |                                    |
| 1. Did vour mana       | ager review vour evaluatio                | n with you?               |                                                             |                                    |
| Oyes                   | · · · · · · · · · · · · · · · · · · ·     | ,                         |                                                             |                                    |
| ONO                    |                                           |                           |                                                             |                                    |
| × Unselect             |                                           |                           |                                                             |                                    |
|                        |                                           |                           |                                                             |                                    |
| 2. Employee's Si       | gnature                                   |                           |                                                             |                                    |
| Please Note: An        | employee's signature doe                  | s not mean that the       | employee agrees with the evaluation, it only means that the | he manager reviewed the evaluation |
| with the employe       |                                           |                           |                                                             |                                    |
|                        |                                           |                           |                                                             |                                    |
|                        |                                           |                           |                                                             |                                    |
| Prev                   |                                           | Ľ                         | Save and Close                                              | ✓ Finish and submit                |
|                        |                                           |                           |                                                             |                                    |